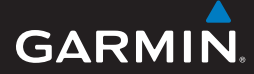

Användarhandbok

# EDGE<sup>®</sup> 605/705 CYKELDATOR MED GPS

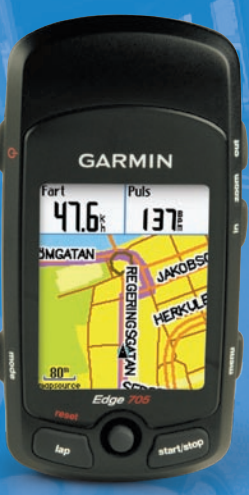

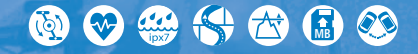

© 2009 Garmin Ltd. eller dess dotterbolag.

| Garmin International, Inc. | Garmin (Europe) Ltd.                              | Garmin Corporation        |
|----------------------------|---------------------------------------------------|---------------------------|
| 1200 East 151st Street,    | Liberty House,                                    | No. 68, Jangshu 2nd Road, |
| Olathe, Kansas 66062,      | Hounsdown Business Park,                          | Shijr, Taipei County,     |
| USA                        | Southampton, Hampshire, SO40 9LR, Storbritannien  | Taiwan                    |
| Tel. +1 913 397 8200 eller | Tel. +44 (0) 870,8501241 (utanför Storbritannien) | Tel. 886/2.2642.9199      |
| +1 800 800 1020            | 0808 2380000 (inom Storbritannien)                | Fax 886/2.2642.9099       |
| Fax +1 913 397 8282        | Fax +44 (0) 870.8501251                           |                           |

Med ensamrätt. Om inget annat uttryckligen anges i detta dokument, får ingen del av denna handbok reproduceras, kopieras, överföras, spridas, hämtas eller lagras i något lagringsmedium i något som helst syfte utan föregående uttryckligt skriftligt tillstånd från Garmin. Garmin beviljar härmed tillstånd att ladda ned en enstaka kopia av denna handbok till en hårddisk eller annat elektroniskt lagringsmedium för visning, samt för utskrift av en kopia av handboken eller av eventuell revidering av den, under förutsättning att en sådan elektronisk eller utskriven kopia av handboken innehåller hela copyrightredogörelsens text och även under förutsättning att all obehörig kommersiell distribution av handboken eller eventuell revidering av den är strängt förbjuden.

Informationen i detta dokument kan ändras utan förvarning. Garmin förbehåller sig rätten att ändra eller förbättra sina produkter och att förändra innehållet utan skyldighet att meddela någon person eller organisation om sådana ändringar eller förbättringar. Besök Garmins webbplats (www.garmin.com) för aktuella uppdateringar och tilläggsinformation om användning och drift av denna och andra produkter från Garmin.

Garmin<sup>®</sup> är ett varumärke som tillhör Garmin Ltd. eller dess dotterbolag, registrerat i USA och andra länder. Garmin Training Center<sup>®</sup>, Auto Pause<sup>®</sup>, Auto Lap<sup>®</sup>, Virtual Partner<sup>®</sup>, Edge<sup>®</sup>, Garmin Connect<sup>™</sup>, GSC<sup>™1</sup>0, Dynastream<sup>™</sup>, ANT<sup>™</sup> och ANT+Sport<sup>™</sup> är varumärken som tillhör Garmin Ltd. eller dess dotterbolag. De här varumärkena får inte användas utan skriftligt tillstånd av Garmin.

microSD™ är ett varumärke som tillhör The SD Card Association. Windows<sup>®</sup> är ett registrerat varumärke som tillhör Microsoft Corporation i USA och/eller andra länder. Mac<sup>®</sup> är ett registrerat varumärke som tillhör Apple Computer, Inc. Övriga varumärken och varunamn tillhör deras respektive ägare.

# Förord

Tack för att du valde cykeldatorn Garmin<sup>®</sup> Edge<sup>®</sup> 605/705.

**VARNING:** Du bör alltid prata med en läkare innan du påbörjar eller modifierar ett motionsprogram. I guiden *Viktig säkerhets- och produktinformation*, som medföljer i produktförpackningen, finns det viktig information och produktvarningar.

# Produktregistrering

Hjälp oss hjälpa dig på ett bättre sätt genom att fylla i vår onlineregistrering redan i dag! Gå till http://my.garmin.com. Spara inköpskvittot, i original eller kopia, på ett säkert ställe.

# Kontakta Garmin

Kontakta Garmins produktsupport om du har frågor när du använder din Edge. I USA går du till www.garmin .com/support eller kontaktar Garmin USA via telefon (913) 3978200 eller (800) 8001020.

I Storbritannien kontaktar du Garmin (Europe) Ltd. via telefon på 0808 2380000.

I Europa går du till www.garmin.com /support och klickar på Contact Support för att få lokal supportinformation, eller kontaktar Garmin (Europe) Ltd. via telefon på +44 (0) 870 8501241.

## Kostnadsfri Garminprogramvara

Gå till www.garmin.com/edge om du vill hämta den webbaserade programvaran Garmin Connect<sup>™</sup> eller datorprogramvaran Garmin Training Center<sup>®</sup>. Med denna programvara kan du lagra och analysera dina träningsdata.

# INNEHĹLL

| Förord                                                                                                    | i                          |
|----------------------------------------------------------------------------------------------------|----------------------------|
| Produktregistrering                                                                                                    | i                          |
| Kontakta Garmin                                                                                                    | i                          |
| Kostnadsfri Garmin-                                                                                                    |                            |
| programvara                                                                                                    | i                          |
| Komma igång                                                                                                    | .1                         |
| Knappar                                                                                                    | .1                         |
| Återställa Edge-enheten                                                                                                    | .2                         |
| Rensa användarinformation                                                                                                    | .2                         |
| Bakgrundsbelysning för Edge-                                                                                                    |                            |
| enheten                                                                                                    | .2                         |
|                                                                                                    |                            |
| lkoner                                                                                                    | 3                          |
| Ikoner<br>Steg 1: Ladda batteriet                                                                                                    | .3<br>.3                   |
| Ikoner<br>Steg 1: Ladda batteriet<br>Steg 2: Installera Edge-enheten                                                                                                    | .3<br>.3<br>.5             |
| lkoner<br>Steg 1: Ladda batteriet<br>Steg 2: Installera Edge-enheten<br>Steg 3: Slå på Edge-enheten                                                                                                    | .3<br>.3<br>.5<br>.6       |
| Ikoner<br>Steg 1: Ladda batteriet<br>Steg 2: Installera Edge-enheten<br>Steg 3: Slå på Edge-enheten<br>Steg 4: Hämta satellitsignaler                                                                                                    | .3<br>.5<br>.6<br>.7       |
| Ikoner<br>Steg 1: Ladda batteriet<br>Steg 2: Installera Edge-enheten<br>Steg 3: Slå på Edge-enheten<br>Steg 4: Hämta satellitsignaler<br>Steg 5: Spara din hemplats                                                                                           | .3<br>.5<br>.6<br>.7       |
| Ikoner<br>Steg 1: Ladda batteriet<br>Steg 2: Installera Edge-enheten<br>Steg 3: Slå på Edge-enheten<br>Steg 4: Hämta satellitsignaler<br>Steg 5: Spara din hemplats<br>(valfritt)                                                                             | .3<br>.5<br>.6<br>.7       |
| Ikoner<br>Steg 1: Ladda batteriet<br>Steg 2: Installera Edge-enheten<br>Steg 3: Slå på Edge-enheten<br>Steg 4: Hämta satellitsignaler<br>Steg 5: Spara din hemplats<br>(valfritt)<br>Steg 6: Konfigurera sensorer                                             | 3<br>5<br>6<br>7           |
| Ikoner<br>Steg 1: Ladda batteriet<br>Steg 2: Installera Edge-enheten<br>Steg 3: Slå på Edge-enheten<br>Steg 4: Hämta satellitsignaler<br>Steg 5: Spara din hemplats<br>(valfritt)<br>Steg 6: Konfigurera sensorer<br>(valfritt)                               | 3<br>5<br>6<br>7<br>7      |
| Ikoner<br>Steg 1: Ladda batteriet<br>Steg 2: Installera Edge-enheten<br>Steg 3: Slå på Edge-enheten<br>Steg 4: Hämta satellitsignaler<br>Steg 5: Spara din hemplats<br>(valfritt)<br>Steg 6: Konfigurera sensorer<br>(valfritt)<br>Steg 7: Ange dina profiler | 3<br>5<br>6<br>7<br>7<br>8 |

| Steg 9: Hämta kostnadsfri<br>programvara<br>Steg 10: Överföra historik till<br>din dator | 10<br>10 |
|------------------------------------------------------------------------------------------|----------|
| Vart                                                                                     | 11       |
| Följ historik                                                                            | 11       |
| Sparade resor                                                                            | 11       |
| Alternativ för sparade resor                                                             | 12       |
| Tillbaka till start                                                                      | 12       |
| Sök efter platser                                                                        | 12       |
| Söka efter favoriter                                                                     | 13       |
| Sök efter adresser                                                                       | 14       |
| Söka efter sevärdheter                                                                   | 14       |
| Avbryt navigering                                                                        | 14       |
| Träning                                                                                  |          |
| Auto Pause <sup>®</sup>                                                                  | . 15     |
| Auto Lap <sup>®</sup>                                                                    | 15       |
| Varningar                                                                                | 17       |
| Använda tid- och                                                                         |          |
| avståndsvarningar                                                                        | 17       |
| Använda                                                                                  |          |
| hastighetsvarningar                                                                      | 18       |
| Använda pulsvarningar                                                                    | 18       |
| Använda taktvarningar                                                                    | 19       |
| Använda kraftvarningar                                                                   | 20       |

| Virtual Partner <sup>®</sup>                                                                                                    | 21                                                             |
|----------------------------------------------------------------------------------------------------|----------------------------------------------------------------|
| Pass: enkla, intervall och                                                                                                    |                                                                |
| avancerade                                                                                                    | 22                                                             |
| Använda träningspass                                                                                                    | 22                                                             |
| Enkla pass                                                                                                    | 22                                                             |
| Intervallpass                                                                                                    | 23                                                             |
| Avancerade pass                                                                                                    | 25                                                             |
| Banor                                                                                                    | 29                                                             |
| Skapa banor                                                                                                    | 29                                                             |
| Bandatasidor                                                                                                    | 30                                                             |
| Använda kartan                                                                                                    | .32                                                            |
| Markera och söka efter platser                                                                                                    | 32                                                             |
|                                                                                                    |                                                                |
| Ytterligare kartor                                                                                                    |                                                                |
| Ytterligare kartor<br>Satellitsida                                                                                                    | 34<br>34                                                       |
| Ytterligare kartor<br>Satellitsida<br>Använda tillbehör                                                                                                    | 34<br>34<br>35                                                 |
| Ytterligare kartor<br>Satellitsida<br>Använda tillbehör<br>Pulsmätare                                                                                                    | 34<br>34<br>35<br>35                                           |
| Ytterligare kartor<br>Satellitsida<br>Använda tillbehör<br>Pulsmätare<br>Pulszoner                                                                                       | 34<br>34<br>35<br>35<br>36                                     |
| Ytterligare kartor<br>Satellitsida<br>Använda tillbehör<br>Pulsmätare<br>Pulszoner<br>Batteri för pulsmätare                                                             | 34<br>34<br>35<br>35<br>36<br>38                               |
| Ytterligare kartor<br>Satellitsida<br>Använda tillbehör<br>Pulsmätare<br>Pulszoner<br>Batteri för pulsmätare<br>GSC 10                                                   | 34<br>35<br>35<br>36<br>38<br>38                               |
| Ytterligare kartor<br>Satellitsida<br>Använda tillbehör<br>Pulsmätare<br>Pulszoner<br>Batteri för pulsmätare<br>GSC 10<br>Träna med takt                                 | 34<br>35<br>35<br>36<br>38<br>38<br>38<br>38                   |
| Ytterligare kartor<br>Satellitsida<br>Använda tillbehör<br>Pulszoner<br>Batteri för pulsmätare<br>GSC 10<br>Träna med takt<br>GSC 10-batteri                             | 34<br>35<br>35<br>36<br>38<br>38<br>38<br>41<br>41             |
| Ytterligare kartor<br>Satellitsida<br>Använda tillbehör<br>Pulszoner<br>Batteri för pulsmätare<br>GSC 10<br>Träna med takt<br>GSC 10-batteri<br>Kraftmätare              | 34<br>35<br>35<br>36<br>38<br>38<br>38<br>38<br>41<br>41<br>41 |
| Ytterligare kartor<br>Satellitsida<br>Pulsmätare<br>Pulszoner<br>Batteri för pulsmätare<br>GSC 10<br>Träna med takt<br>GSC 10-batteri<br>Kraftmätare<br>Kraftkalibrering | 34<br>35<br>35<br>36<br>38<br>38<br>41<br>41<br>41<br>42<br>42 |

| Historik                     | 43              |
|------------------------------|-----------------|
| Visa historik                | 43              |
| Radera historik              | 44<br>44        |
| Datahantering                | 45              |
| Läsa in filer                | <mark>45</mark> |
| Steg 1: Sätt i ett           |                 |
| MicroSD-kort (tillval)       | 45              |
| Steg 2: Anslut USB-kabeln    | 45              |
| Steg 3: Överför filer till   |                 |
| datorn                       | 46              |
| Steg 4: Mata ut och koppla   |                 |
| från USB-kabeln              | 46              |
| Ta bort filer                | <mark>46</mark> |
| Garmin-mappar                | 47              |
| Överföra filer till en annan |                 |
| Edge-enhet (endast 705)      | 47              |
| Inställningar                | 48              |
| Anpassade datafält           | <mark>48</mark> |
| Edge-datafält                | 49              |
| System                       | 54              |
| Karta                        | 54              |
| Rutt                         | 55              |
| Inställningar för            |                 |
| Bil/motorcykel               | 55              |

Förord

| Inställningar för Cykel   |                 |
|---------------------------|-----------------|
| och Fotgängare            | 55              |
| Profil och zoner          | 55              |
| Profilerna Användare      |                 |
| och Cykel                 | 55              |
| Hastighetszoner           | 56              |
| Puls- och kraftzoner      |                 |
| (Edge 705)                | 56              |
| Visning                   | <b>56</b>       |
| Enheter                   | 57              |
| Dataregistrering          | 57              |
| ANT+Sport                 | <mark>58</mark> |
| Tillbehör                 | 58              |
| Ta emot och överföra data | 59              |
| Bilaga                    | 60              |
| Tillbehör                 | 60              |
| Batteriinformation        | <mark>60</mark> |
| Batteri för pulsmätare    | 60              |
| GSC 10-batteri            | <mark>61</mark> |
| Specifikationer           | <mark>62</mark> |
| Edge                      | 62              |
| Cykelfäste                | 62              |
| Pulsmätare                | 63              |
|                           |                 |

| Barometrisk höjdmätare     | 64              |
|----------------------------|-----------------|
| Däckstorlek och omkrets    | 64              |
| Överensstämmelseförklaring | 66              |
| Felsökning                 | <mark>67</mark> |
| Sakregister                | 69              |

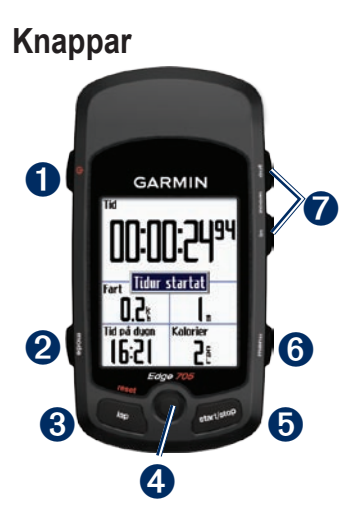

# 1 ström 也

- Tryck på och håll ned för att sätta på/stänga av enheten.
- Tryck snabbt för att sätta på/stänga av belysningen.

# 2 mode

- Tryck om du vill återgå till föregående sida.
- Håll nedtryckt om du vill växla cykelprofiler.

# **3** reset/lap

- Håll nedtryckt om du vill nollställa timern.
- Tryck om du vill skapa ett nytt varv.

### 4 styrspak/enter

- Flytta styrspaken om du vill bläddra genom menuer, alternativ och datafält.
- Tryck in styrspaken om du vill välja alternativ och bekräfta meddelanden.

# **5** start/stop

Tryck om du vill starta/stoppa timern.

# 6 menu

- Tryck om du vill öppna menusidan.
- Håll nedtryckt om du vill låsa/låsa upp Edge-enhetens knappar.

# **7** in/out

Tryck om du vill zooma in/out kartsidan och höjdmätarsidan.

# Återställa Edge-enheten

Om Edge-enheten låses/fryses, nollställer du den genom att trycka på **mode** och **reset/lap** samtidigt. Detta raderar inte dina data eller inställningar.

# Rensa användarinformation

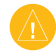

**VARNING!** Åtgärden tar bort all information du har angett.

- 1. Stäng av Edge.
- 2. Tryck och håll ned **mode** och **b** tills meddelandet visas.
- Om du vill rensa alla användardata trycker du på Ja.

## Bakgrundsbelysning för Edge-enheten

Tryck på 🕐 om du vill slå på bakgrundsbelysningen. Ändra bakgrundsbelysningens styrka med hjälp av styrspaken.

### Ikoner

|    | Batteriladdningsnivå                                                                |
|----|-------------------------------------------------------------------------------------|
| N  | Batteriet laddar                                                                    |
|    | Satellitikonen ändras från tom<br>till 3D när enheten tar emot<br>satellitsignaler. |
| \$ | Pulsmätaren aktiv                                                                   |
|    | Taktsensor aktiv                                                                    |
| Ø  | Kraftsensor aktiv                                                                   |
| ₿  | Knapplås aktivt                                                                     |

## Steg 1: Ladda batteriet

VARNING! Den här produkten innehåller ett litiumjonbatteri. Läs den medföljande guiden *Viktig säkerhets- och produktinformation* i produktförpackningen för viktig information om produkten och batterisäkerhet.

Edge-enheten drivs av ett inbyggt litiumjonbatteri som du kan ladda med den nätadapter som medföljer. Du kan också ladda Edge-enheten med USB-kabeln och datorn. Ladda Edge-enheten i minst tre timmer innan du börjar använda den.

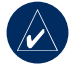

**OBS!** Förhindra korrosion genom att torka mini-USBporten, väderskyddet och omgivande område noga innan du laddar eller ansluter enheten till en dator.

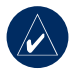

**TIPS:** Edge-enheten laddas inte utanför temperaturområdet 0–50°C.

#### Så här laddar du upp Edge-enheten:

- På baksidan av Edge-enheten lyfter du upp väderskyddet från mini-USB-porten.
- Anslut mini-USB-änden av nätadaptern eller USB-kabeln till mini-USB-porten på baksidan av Edge-enheten.

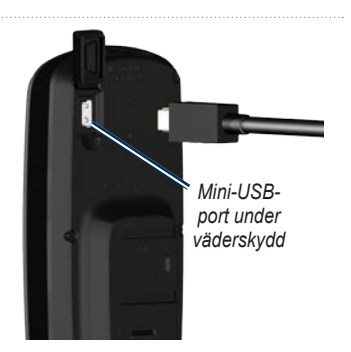

 Anslut den andra änden till ett vanligt eluttag eller en ledig USBport på datorn (USB).

Ett fulladdat batteri kan användas i ca. 15 timmar innan det måste laddas upp igen. Mer information om batterier finns på sidan 62.

### Steg 2: Installera Edge-enheten

För bästa GPS-mottagning, placera cykelfästet så att framsidan av Edgeenheten är riktad mot himlen. Du kan installera cykelfästet på styrstammen eller styret. Installation på styrstammen (visas här) ger en stadigare placering. Tillbehörskilen bör användas under fästet för att ge en bättre visningsvinkel.

#### Så här installerar du Edgeenheten på cykeln:

 Fäst kilen på cykelns styrstam eller på styret och installera sedan cykelfästet på kilen. Kontrollera att frigöringsspaken är till vänster.

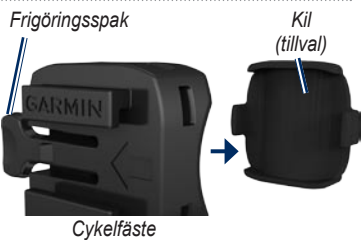

För styren med en diameter mindre än 25,4 mm (1 tum): Placera gummikudden under cykelfästet för att öka stammens diameter. Gummikudden förhindrar även att fästet glider. Fortsätt med steg 2.

2. Montera cykelfästet säkert med två kabelhållare.

 Passa in Edge-enheten med cykelfästet så att spåren på enhetens baksida är parallella med skenorna på fästet.

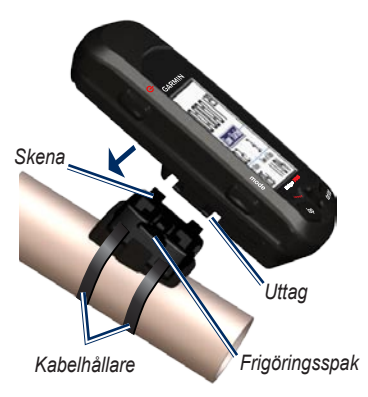

4. Skjut Edge-enheten åt vänster tills den klickar på plats.

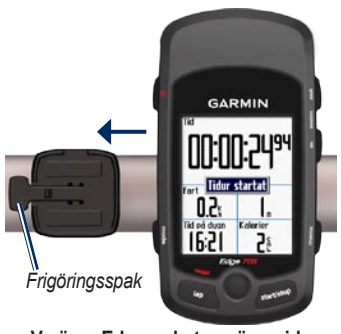

Vy över Edge-enhetens översida monterad på ett styre

### Så här frigör du Edge-enheten:

Tryck ned frigöringsspaken och skjut Edge-enheten åt höger.

## Steg 3: Slå på Edgeenheten

Håll 🕐 nedtryckt för att slå på Edge-enheten. Följ de konfigurationsinstruktioner som visas på skärmen.

Edge 605/705 Användarhandbok

# Steg 4: Hämta satellitsignaler

Innan du kan börja använda Edge-enheten måste du hämta GPS-satellitsignaler. Det kan ta 30-60 sekunder att söka efter satellitsignaler.

- Gå utomhus till en öppen plats. För bästa mottagning, se till att framsidan av Edge-enheten är riktad mot himlen.
- Vänta medan Edge-enheten söker efter satelliter. Stå stilla på en öppen plats och börja inte röra på dig förrän sidan för satellitsökning försvinner.

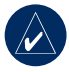

**OBS!** Om du vill stänga av GPS-mottagaren och använda Edge-enheten inomhus, se sidan 54.

## Steg 5: Spara din hemplats (valfritt)

Du kan ange en hemplats för den plats du oftast besöker.

- Tryck på menu > välj Vart > Sök efter platser > Favoriter > Kör hem.
- 2. Följ instruktionerna på skärmen.

## Steg 6: Konfigurera sensorer (valfritt)

Om Edge-enheten har en pulsmätare eller GSC<sup>™</sup> 10 -hastighets- och taktsensor, är ANT+Sport<sup>™</sup>-sensorerna redan ihopparade med Edge-enheten. Tryck på **menu**. Ikonerna 🍑 och 🗟 slutar blinka när sensorerna paras ihop. Om du köpt ett tillbehör separat, se sidan 58.

Instruktioner för hur du använder pulsmätaren finns på sidan 35. Instruktioner för hur du använder GSC 10 finns på sidan 38.

# Steg 7: Ange dina profiler

Edge-enheten använder information som du anger om dig själv och cykeln för beräkning av turdata.

#### Så här anger du användarprofilen:

- 1. Tryck på menu > välj Inställningar > Profil och zoner > Användarprofil.
- 2. Ange kön, födelsedatum och vikt.

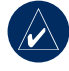

**TIPS:** När du har valt alternativ eller angett värden trycker du på **mode** för att avsluta.

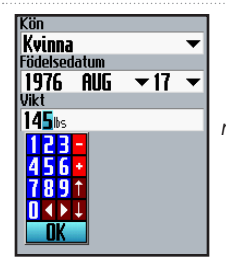

Ändra fältvärden med hjälp av styrspaken.

#### Så här anger du cykelprofil:

 Tryck på menu > välj Inställningar > Profil och zoner > Cykelprofil.

| Cykel<br><b>Bike1</b> | <b>_</b>       |
|-----------------------|----------------|
| Byt                   | namn           |
| Vikt                  |                |
| 216s                  |                |
| Trippmätare           |                |
| <b>0.0</b> %          | Återställ      |
| 🗸 Takt                | <b>√</b> Kraft |
| Hjulstorlek           |                |
| Auto 🛛 👻              | Omm            |
|                       |                |

- 2. Välj en cykelprofil. Du kan spara upp till tre profiler.
- 3. Ange din cykelinformation.
- (Endast Edge 705) Om du har en GSC 10-hastighetsoch taktsensor, markerar du kryssrutan Takt. Om du har en kraftmätare från en annan tillverkare, markerar du kryssrutan Kraft. Mer information om tillbehör finns på sidorna 35–42.
- I fältet Hjulstorlek väljer du Auto om du vill att GSC 10 automatiskt ska känna av hjulstorleken med GPS-data, eller väljer Anpassat för att ange hjulstorleken. För en tabell med storlekar och omkretsar, se sidan 64.

# Steg 8: Ge dig ut på en resa!

- 1. Tryck på **mode** om du vill visa cykeldatorsidan.
- 2. Tryck på start för att starta timern.
- 3. När du är klar, trycker du på stop.
- Håll lap/reset nedtryckt om du vill spara resdata och nollställa timern.

### Steg 9: Hämta kostnadsfri programvara

- 1. Gå till www.garmin.com/edge.
- Följ instruktionerna på skärmen för att hämta Garmin Training Center eller Garmin Connect.

## Steg 10: Överföra historik till din dator

- Anslut den mindre kontakten på USB-kabeln till mini-USBanslutningen på baksidan av Edge-enheten (under väderskyddslocket).
- Anslut den större kontakten på USB-kabeln till en USB-port på datorn.
- Öppna Garmin Connect eller Garmin Training Center. Följ överföringsinstruktioner som medföljer programvaran.

# Vart

Använd Vart-funktionerna om du vill navigera i resor i historiken, resor från en extern källa, tillbaka till startpunkten, till Favoriter och till sevärdheter.

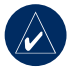

**OBS!** Du måste starta timern om du ska spara den aktuella resan i Edgeenhetens historik.

## Följ historik

Du kan navigera längs alla resor som sparats i Edge-enhetens historik.

- Tryck på menu > välj Vart > Följ historik.
- Välj en resa i listan. Edgeenheten beräknar rutten, inklusive vägledningar från den aktuella platsen till resans startpunkt.

# Sparade resor

Du kan också navigera i en resa som överförts till Edge-enheten från en extern källa. Exempel: du har hittat en suverän väg på Internet eller så har en annan Edge-ägare skapar en rutt åt dig.

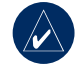

OBS! Spår- eller ruttfiler måste sparas med filändelsen \*.gpx.

- Överför \*.gpx-filen till mappen Garmin\GPX i Edge-enhetens minne. Mer information om hur du överför filer till Edge-enheten finns på sidorna 45–47.
- 2. Tryck på menu > välj Vart > Sparade resor.
- 3. Välj en resa i listan.
- 4. Välj Navigera.

### Alternativ för sparade resor

- Tryck på menu > välj Vart? > Sparade resor.
- 2. Välj en resa i listan.
- 3. Välj ett alternativ:
  - Navigera börja navigera till den sparade resan.
  - Kartinställning visa och ändra kartinställningarna. Välj Visa på karta om du vill visa spåret på kartan. Om du väljer att fler spår ska visas på kartan används mer minne och en del funktioner kan gå långsammare i Edge.
  - Kopiera till enhet kopiera den sparade resan till enhetens minne. ELLER Kopiera till kort – kopiera

den sparade resan till ditt microSD-kort.

 Ta bort – ta bort den sparade resan från enheten. Information om hur du tar bort filer från microSD-kortet finns på sidan 46.

# Tillbaka till start

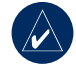

**OBS!** Du måste starta timern om du ska använda funktionen Tillbaka till start.

När du har nått din destination eller är färdig med resan, trycker du på **menu** > väljer **Vart** > **Tillb. till start**. Edge-enheten navigerar tillbaka till startpunkten.

# Sök efter platser

Du kan söka efter sparade waypoints (platser) och senaste sökningar i Favoriter. Med ytterligare kartdata kan du även söka efter adresser och sevärdheter.

### Söka efter favoriter

#### Kör hem

Om du inte har sparat din hemplats än, se sidan 7. Tryck på menu > välj Vart > Sök efter platser > Favoriter > Kör hem. Edge-enheten beräknas automatiskt rutten hem.

### Senaste sökningar

Din Edge-enhet lagrar de 50 senaste funna platserna. De allra senast hittade platserna visas högst upp i listan. Tryck på **menu** > välj **Vart** > **Sök efter platser** > **Favoriter** > **Senaste sökningar**.

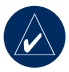

**OBS!** Du kan spara, redigera och ta bort poster från Senaste sökningar.

### Mina favoriter

 Tryck på menu > välj Vart > Sök efter platser > Favoriter > Mina favoriter.

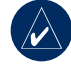

TIPS: Använd skärmtangentbordet och begränsa sökningen. Välj OK om du vill visa hela listan.

- 2. Välj en plats i listan.
- 3. Välj Kör till.

#### Redigera Mina favoriter

- Tryck på menu > välj Vart > Sök efter platser > Favoriter > Mina favoriter.
- 2. Välj en plats i listan.
- 3. Redigera informationen om det behövs.
- 4. Tryck på **mode** om du vill avsluta.

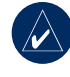

**OBS!** Dina ändringar sparas automatiskt när du lämnar sidan. VART

#### Ta bort Mina favoriter

- Tryck på menu > välj Vart > Sök efter platser > Favoriter > Mina favoriter.
- 2. Välj Ta bort.
- 3. Välj Ja för att bekräfta.

#### Sök efter adresser

- 1. Tryck på menu > välj Vart > Sök efter platser > Adresser.
- 2. Ange region, stad, nummer och gatnamn.
- 3. Välj en adress i listan med träffar.
- 4. Välj Kör till.

### Söka efter sevärdheter

- Tryck på menu > välj Vart > Sök efter platser.
- 2. Om det behövs väljer du en kategori och en underkategori.
- 3. Välj en plats i listan.
- 4. Välj Kör till.

# Avbryt navigering

Tryck på menu > välj Vart > Stoppa navigering.

Edge-enheten har flera träningsfunktioner och valfria inställningar. Använd din Edge-enhet till att ange mål och varningar, träna med en virtuell kompis (Virtual Partner<sup>®</sup>), programmera träningspass och planera banor baserade på befintlig historik.

# Auto Pause®

Du kan ställa in Edge-enheten på att pausa timern automatiskt under resan när du stannar eller när hastigheten faller under ett angivet värde. Den här inställningen är användbar om sträckan innehåller trafikljus eller andra platser där du måste sakta ned eller stanna.

När du aktiverar Autopaus, lagrar Edgeenheten alla pausade tider som vilotid och alla pausade avstånd som vilodistans. Om du vill lägga till dessa datafält på en anpassad sida, läser du på sidan 48.

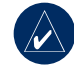

**OBS!** Vilotid och distans för Autopaus lagras inte i historiken.

# Auto Lap®

Med den här funktionen kan du automatiskt markera varvet på en viss position eller efter att ha du färdats en viss distans. Den här inställningen är användbar när du vill jämföra prestationer över olika delar av en resa (var 10 kilometer eller en stor backe till exempel).

# Så här ställer du in autopaus/varv:

- 1. Tryck på menu > välj Träning > Autopaus/varv.
- 2. I fältet Auto tidsurspaus väljer du Efter stopp eller Anpassa hastighet om du vill ange ett värde.

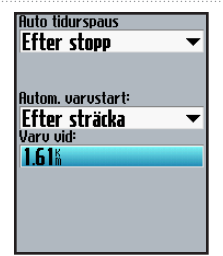

- I fältet Autom. varvstart väljer du Efter sträcka om du vill ange ett värde eller Efter position om du vill välja ett alternativ:
  - Endast varv aktiverar varvräknaren varje gång du trycker på lap och varje gång du passerar någon av de platserna igen.
  - Start och varv aktiverar varvräknaren på den GPSposition där du trycker på start och på alla platser under turen där du trycker på lap.

 Märke och varv – aktiverar varvräknaren på en viss GPS-position som märkts ut innan turen och på alla platser under turen där du tryckt på lap.

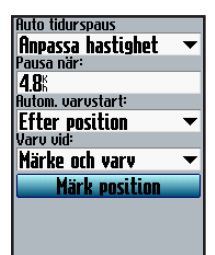

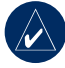

**OBS!** Under sträckor använder du alternativet **Efter position** om du vill aktivera varv på alla varvpositioner som markerats på sträckan.

## Varningar

Använd Edge-enhetens varningar om du vill träna mot vissa tids-, distans-, hastighets-, puls-, takt- och kraftmål.

#### Använda tid- och avståndsvarningar

Tid- och avståndsvarningar är användbara för långa pass där du vill träna under en viss tid eller distans. När du når ditt mål piper Edge-enheten och ett meddelande visas.

# Så här anger du en tids- eller avståndsvarning:

 Tryck på menu > välj Träning > Varningar > Tid-/distansvarning.

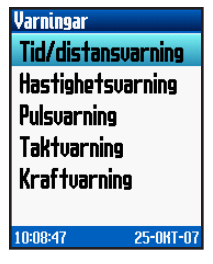

- I fältet Tidsvarningar väljer du En gång eller Repetera.
- 3. Ange en tid i fältet Varna vid.

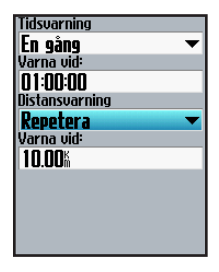

- 4. I fältet Distansvarningar väljer du En gång eller Repetera.
- 5. Ange en distans i fältet Varna vid.

### Använda hastighetsvarningar

Hastighetsvarningar varnar dig om du överskrider eller faller under en anpassad hastighetsinställning under turen.

Med hastighetsvarningen kan du använda hastighetszoner som lagrats i Edge-enheten. Mer information om hastighetszoner finns på sidan 56.

#### Så här ställer du in en hastighetsvarning:

- 1. Tryck på menu > välj Träning > Varningar > Hastighetsvarning.
- I fältet Varning för hög hastighet väljer du en hastighetszon eller väljer Anpassad om du vill ange ett eget varningsvärde.

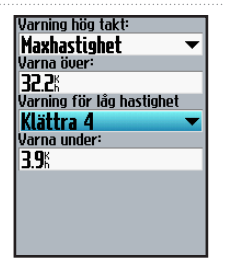

3. Upprepa för fältet Varning för låg hastighet.

### Använda pulsvarningar

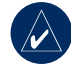

**OBS!** Om du vill använda pulsvarningar måste du ha en Edge 705 och enpulsövervakare.

Pulsvarningen varnar dig om pulsen går över eller under ett visst antal slag per minut (bpm). Pulsvarningar kan även varna dig om pulsen går över eller under en viss pulszon – ett intervall av slag per minut. De fem vanligaste accepterade pulszonerna kan hjälpa dig fastställa träningens intensitet. Mer information om pulszoner finns på sidan 36.

Edge 605/705 Användarhandbok

#### Så här ställer du in en pulsvarning:

- Tryck på menu > välj Träning > Varningar > Pulsvarning.
- I fältet Varning, max.puls väljer du en zon eller väljer Anpassad om du vill ange ett eget varningsvärde. Maxvärdet är 235 bpm.

| Varning, max.puls: |   |
|--------------------|---|
| Zon 5              | • |
| Varna över:        |   |
| 185bpm             |   |
| Varning, min.puls: |   |
| Egen               | - |
| Varna under:       |   |
| <b>70</b> bpm      |   |
|                    |   |
|                    |   |
|                    |   |
|                    |   |
|                    |   |

3. Repetera för fältet Varning, min. puls. Minvärdet är 35 bpm.

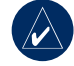

OBS! När du anger anpassade pulsvärden måste du ange min.- och maxvarningar som ligger minst 5 bpm ifrån varandra.

#### Använda taktvarningar

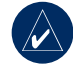

**OBS!** Om du vill använda taktvarningar måste du ha en Edge 705 och en GSC 10.

Taktvarningen varnar dig om takten går över eller under ett visst antal varv av vevarmen per minut (varv/min). Mer information om träning med takt finns på sidan 41.

# Så här ställer du in en taktvarning:

- 1. Tryck på menu > välj Träning > Varningar > Taktvarning.
- I fältet Varning hög takt väljer du På.
- Ange ett värde i fältet Varna över. Maxvärdet är 255.

| Varning hög takt: |
|-------------------|
| Till 🔻            |
| Varna över:       |
| 150rpm            |
| Varning låg takt: |
| Till 🔻            |
| Varna under:      |
| 50rpm             |
|                   |
|                   |
|                   |
|                   |
|                   |

4. Upprepa för fältet Varning för låg takt. Här är min.värdet 0.

### Använda kraftvarningar

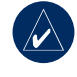

**OBS!** Om du vill använda kraftvarningar måste du ha en Edge 705 och en kraftmätare från en annan tillverkare.

Kraftvarningen varnar dig om kraftnivån går över eller under ett visst värde i Watt eller % FTP ("functional threshold power"). Mer information om hur du använder mätare från andra tillverkare finns på sidan 42.

# Så här ställer du in en kraftvarning:

- Tryck på menu > välj Träning > Varningar > Kraftvarning.
- I fältet Varning, max.kraft väljer du en zon eller väljer Anpassad om du vill ange ett eget varningsvärde.

| Varning, max.kraft: |
|---------------------|
| Zon 7 🛛 🔻           |
| Varna över:         |
| 600 <sub>4</sub>    |
| Varning, min.kraft: |
| Zon 1 🛛 🔫           |
| Varna under:        |
| <b>75</b> ₄         |
|                     |
|                     |
|                     |
|                     |

3. Repetera för fältet Varning, min kraft.

# Virtual Partner®

Virtual Partner är ett unikt verktyg som utformats att hjälpa dig uppfylla dina träningsmål. Den virtuella kompisen tävlar mot dig under enkla pass och sträckor.

#### Så här visar du Virtual Partner-data:

- 1. Konfigurera ett enkelt pass eller sträcka.
- 2. Tryck på start.
- Tryck på enter om du vill visa Virtual Partner-data.

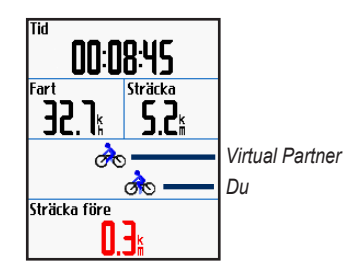

#### Så här avaktiverar du Virtual Partner:

Tryck på menu > välj Träning > Virtual Partner > Av.

### Pass: enkla, intervall och avancerade

Tryck på **menu** > välj **Träning** > **Pass** om du vill välja den typ av träning som passar dig.

Enkla pass och intervallpass ersätts varje gång du skapar ett pass av samma typ. Du kan spara och ändra avancerade pass. Mer information om hur du överför träningspass till och från Edge-enheten finns på sidorna 10.

### Använda träningspass

Under träningspasset kan du trycka på **mode** om du vill visa sidan med data om träningspasset. När du slutför alla steg i ditt träningspass visas ett meddelandet om att träningspasset slutförts.

#### Så här avslutar du ett pass i förtid:

Tryck på menu > välj Träning > Avbryt pass.

#### Så här avbryter du ett intervallpass eller ett steg i ett avancerat pass i förtid: Tryck på knappen (lap/reset).

### Enkla pass

För enkla pass anger du tids-, distanseller pulsmål, så visar Edge-enheten den virtuella kompisen som hjälper dig uppnå dem. Det är lätt att ange ett av de följande enkla träningspassen med din Edge-enhet:

- Distans och tid
- Tid och hastighet
- Distans och hastighet

# Så här konfigurerar du ett enkelt pass:

- Tryck på menu > välj Träning > Pass > Enkla pass.
- 2. Välj typ av enkelt träningspass.
- Ange värden i det första och andra fältet. Det tredje fältet beräknas automatiskt.
- 4. Välj Klar.

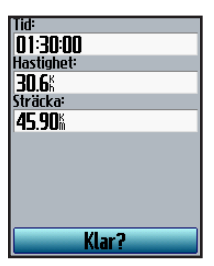

5. Tryck på start.

### Intervallpass

Du kan skapa intervallpass med din Edge baserade på följande villkor:

- Kör en viss sträcka och vila under en viss tid.
- Kör en viss sträcka och vila under en viss sträcka.
- · Kör en viss tid och vila en viss tid.
- Kör en viss tid och vila en viss sträcka.

#### Så här skapar du ett intervallpass:

1. Tryck på menu > välj Träning > Pass > Intervall.

- 2. Välj typ av intervallpass.
- 3. Ange distans- eller tidsvärden i motsvarande fält.
- I fältet Repetitioner anger du antalet gånger som du vill repetera varje intervall.
- Välj Uppvärm. & nedvarv (valfritt).
- 6. Välj Klar.

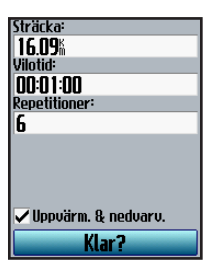

7. Tryck på start.

Om du valde **Uppvärm. & nedvarv**, trycker du på **lap** i slutet av uppvärmningsvarvet om du vill starta det första intervallet. I slutet av det sista intervallet startar Edge-enheten automatiskt ett nedvarv. När du har varvat ned trycker du på **lap** för att avsluta passet.

När du närmar dig slutet av varje varv ljuder ett larm och ett meddelande visas, som räknar ned tiden tills ett nytt varv börjar. Du kan när som helst under intervallpasset trycka på **varv** om du vill avsluta ett steg tidigare.

#### Avancerade pass

Använd Edge-enheten till att skapa och spara avancerade träningspass som innehåller mål för varje steg och varierade distanser, tider och vilovarv. När du har skapat och sparat ett pass kan du använda Garmin Training Center eller Garmin Connect och schemalägga passet för en viss dag. Du kan planera pass i förväg och lagra dem på din Edge-enhet.

#### Skapa avancerade pass

Garmin rekommenderar att du använder Garmin Training Center eller Garmin Connect till att skapa pass och överföra dem till din Edge-enhet. Däremot kan du även skapa och spara ett avancerat pass direkt på din Edge-enhet. Du kan inte använda Edge-enheten till att schemalägga pass. Du måste använda Garmin Training Center eller Garmin Connect.

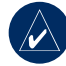

**OBS!** Om du skapar ett pass på Edge-enheten måste du överföra det till Garmin Training Center eller Garmin Connect. I annat fall skrivs passet över när du läser in träningspass till Edgeenheten.

# Så här skapar du ett avancerat pass med Edge-enheten:

- Tryck på menu > välj Träning > Pass > Avancerade > <Skapa nytt>.
- Ange ett beskrivande namn för passet i det översta fältet (t.ex. 40KBACKE).
- Välj 1. Öppna Inget mål > Ändra steg.

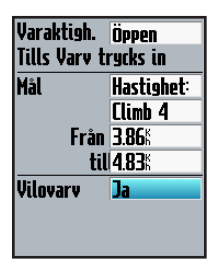

 I fältet Varaktighet väljer du hur länge du vill att steget ska vara. Om du väljer Öppna, kan du avsluta steget under passet genom att trycka på lap.  I fältet Mål väljer du mål under steget (Hastighet, Puls, Takt, Kraft eller Inget).

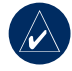

**OBS!** Puls-, takt- och kraftmål är bara avsedda för Edge 705.

- (Valfritt) Välj en målzon och intervall. Exempel: om ditt mål är puls, väljer du en pulszon och anger ett anpassat intervall.
- 7. Om det är ett vilovarv, väljer du **Ja** i fältet **Vilovarv**.
- 8. Tryck på mode för att fortsätta.
- Om du vill ange ett annat steg, väljer du <Lägg till nytt steg>. Upprepa sedan steg 4–8.

#### Så här upprepar du steg:

- 1. Välj <Lägg till nytt steg>.
- 2. I fältet Varaktighet väljer du Repetera.
- 3. I fältet **Tillbaka till steg** väljer du det steg som du vill repetera.
- 4. I fältet Antal repetitioner anger du antalet repetitioner.

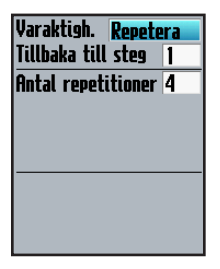

5. Tryck på mode för att fortsätta.

#### Starta ett avancerat pass

- Tryck på menu > välj Träning > Pass > Avancerade.
- 2. Välj passet.
- 3. Välj Kör pass.
- 4. Tryck på start.

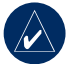

**OBS!** Tryck på **enter** om du vill visa fler data.

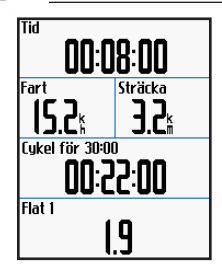

När du har påbörjat ett avancerat pass visar Edge-enheten varje steg i passet, inklusive namnet på steget, målet (om det finns något) och aktuella passdata. Ett ljudlarm ljuder när du håller på att avsluta ett träningspass. Ett meddelande visas, som räknar ned tiden eller avståndet tills ett nytt steg börjar. Du kan när som helst under det avancerade träningspasset trycka på **lap** om du vill avsluta ett steg tidigare.

### Ändra avancerade pass

Du kan ändra träningspass i Garmin Training Center, Garmin Connect eller direkt i Edge-enheten. Om du ändrar träningspass i Edge-enheten kan det hända att ändringarna blir tillfälliga. Garmin Training Center och Garmin Connect fungerar som "huvudlista" med avancerade träningspass: om du ändrar ett pass i Edge-enheten, skrivs ändringarna över nästa gång du överför träningspass från Garmin Training Center eller Garmin Connect. Om du vill göra en permanent ändring i ett träningspass redigerar du passet i Garmin Training Center eller Garmin Connect och överför det sedan till din Edge-enhet.

# Så här ändrar du ett avancerat träningspass:

- Tryck på menu > välj Träning > Pass > Avancerat.
- 2. Välj träningspasset.
- 3. Välj Ändra pass.
- 4. Välj steget.
- 5. Välj Ändra steg.
- Gör önskade ändringar och fortsätt sedan genom att trycka på mode.
- 7. Tryck på mode om du vill avsluta.

# Så här tar du bort ett avancerat träningspass:

- Tryck på menu > välj Träning > Pass > Avancerat.
- 2. Välj passet.
- 3. Tryck på Ta bort pass > Ja.

## Banor

Ett annat sätt att använda Edge på för anpassad träning är att skapa och redigera banor utifrån inspelade aktiviteter. Du kan följa banan och försöka matcha eller överträffa de tidigare målen. Du kan också tävla mot den virtuella kompisen när du tränar med banor. Om du vill aktivera den virtuella kompisen läser du på sidan 21.

### Skapa banor

Garmin rekommenderar att du använder Garmin Training Center eller Garmin Connect till att skapa banor och kontrollpunkter. Sedan kan du överföra dem till din Edge-enhet.

Du kan också skapa en sträcka (utan kontrollpunkter) på din Edge-enhet.

#### Så här skapar du en bana på Edge-enheten:

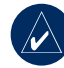

**OBS!** Du måste ha historik med GPS-spårdata sparad på Edge för att kunna skapa en ny kurs.

- 1. Tryck på menu > välj Träning > Banor > <Skapa ny>.
- I listan med resor väljer du en tidigare resa som du vill basera banan på.

- 3. Ange ett beskrivande namn i det översta fältet (t.ex. 44KTT).
- 4. Tryck på mode om du vill avsluta.

### Lägga till kontrollpunkter

Du kan markera kontrollpunkter, eller platser på banan som du vill komma ihåg, t.ex. vätskekontroller eller etappmål. Du måste använda Garmin Training Center eller Garmin Connect till att lägga till kontrollpunkter på en bana.

### Så här startar du en bana:

- 1. Tryck på menu > välj Träning > Banor.
- 2. Välj en sträcka i listan.
- 3. Välj Kör bana.
- Tryck på start. Historiken registreras även om du inte är på banan. Ett meddelande om att banan är slutförd visas när du är klar.

### Bandatasidor

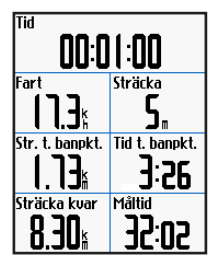

På den här sidan trycker du på **mode** och **enter** för att visa fler data om banan, inklusive karta över banan, höjdgraf, kompassidan och data om den virtuella kompisen.

### Alternativ för Ur kurs

Du kan ta med en uppvärmning innan du påbörjar banan. Tryck på **start** om du vill påbörja banan och värm sedan upp som vanligt. Se till att hålla dig från banan när du värmer upp. När du är redo att börja, vänder du dig mot banan. När du befinner dig på en del av banan, visas ett meddelande om att du är på banan.
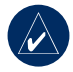

OBS! Så snart som du trycker på start, startar din virtuella kompis banan och väntar inte på att du slutför uppvärmningen.

Om du avviker från banan visas ett meddelande om det. Använd kompassidan eller kartsidan för att hitta tillbaka till banan.

# Så här avslutar du en bana manuellt:

Tryck på **menu** > välj **Träning** > **Avbryt bana**.

# Så här redigerar du ett bannamn:

- 1. Tryck på menu > välj Träning > Banor.
- 2. Tryck på den bana som du vill ändra.
- 3. Välj Ändra bana.

- 4. Redigera banans namn.
- 5. Tryck på mode om du vill avsluta.

#### Så här tar du bort en bana:

- Tryck på menu > välj Träning > Banor.
- 2. Tryck på den bana som du vill ta bort.
- 3. Välj Ta bort bana.
- 4. Välj Ja om du vill ta bort den.
- 5. Tryck på mode om du vill avsluta.

## Använda kartan

VARNING: Läs guiden Viktig säkerhets- och produktinformation som medföljer i produktförpackningen för viktig information om säker och korrekt kartanvändning.

Tryck på **mode** för att visa kartsidan. När du startar timern och börjar röra på dig, visas en liten streckad linje på kartan som anger exakt hur du rört dig. Denna streckade linje kallas för spår. Tryck på **in/out** om du vill zooma kartan. Flytta styrspaken om du vill visa fler positionsdata. Du kan också lägga till anpassade datafält på kartsidan. Mer information finns på sidan 48.

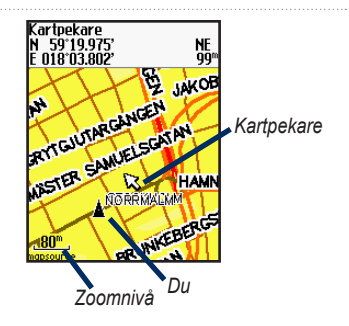

### Markera och söka efter platser

En plats är en waypoint på kartan som du kan spara som en favorit. Om du vill komma ihåg landmärken eller återgå till en viss plats markerar du punkten på kartan. Platsen visas på kartan med ett namn och en symbol. Du kan söka efter, visa och återgå till platser när som helst.

#### Markera din aktuella position:

- 1. Gå till en plats som du vill märka.
- 2. Tryck på menu > Spara plats.
- 3. Välj en symbol och ange ett beskrivande namn.
- Gör andra ändringar om det behövs och välj sedan OK.

# Så här markerar du en plats med koordinater:

- 1. Tryck på menu > Spara plats.
- Använd skärmens knappsats till att ange koordinaterna och höjden.
- Gör andra ändringar om det behövs och välj sedan OK.

#### Så här markerar du en plats på kartan:

- 1. Tryck på **mode** om du vill komma till kartsidan.
- Flytta kartpekaren med hjälp av styrspaken till den plats du vill spara.
- 3. Tryck på enter.
- 4. Välj **Ja** om du vill spara waypointen.
- 5. Välj en symbol och ange ett beskrivande namn.

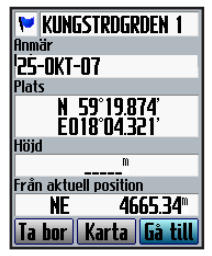

6. Tryck på mode för att fortsätta.

#### Använda kartan

## Ytterligare kartor

Om du vill köpa förinlästa kartor på microSD-kort går du till http://buy .garmin.com eller kontaktar din Garminåterförsäljare. Om du vill fastställa vilka kartversioner som är inlästa på Edge trycker du på **menu** > väljer **Inställningar** > **Karta**.

## Satellitsida

På satellitsidan visas information om de GPS-signaler som Edge-enheten tar emot för tillfället. Tryck på **menu** > välj **Satellit**.

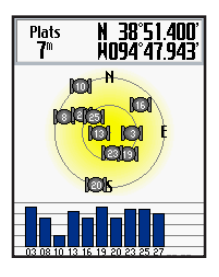

På satellitsidan blinkar de tillgängliga satelliterna när Edge-enheten söker efter satellitsignaler. Hittade satelliter och varje motsvarande stapel nedan ändras till solida. GPS-noggrannheten och -koordinaterna visas högst upp på sidan.

För mer information, gå till www.garmin.com/aboutGPS.

## Använda tillbehör

I det här avsnittet beskrivs tillbehör som är kompatibla med Edge 705:

- Pulsmätare
- · GSC 10-hastighets- och taktsensor
- Kraftmätare

Om du vill ha mer information om hur du köper tillbehör besöker du http://buy.garmin.com.

## Pulsmätare

Pulsmätaren är satt i vilomode och är redo att skicka data. Ha pulsmätaren direkt på huden, precis under bröstet. Den ska sitta tätt nog för att stanna på plats under hela turen.

- 1. Tryck en flik genom uttaget i pulsmätaren. Tryck ned fliken.
- Fukta båda elektroderna på baksidan av pulsmätaren för att skapa en ordentlig anslutning mellan ditt bröst och sändaren.

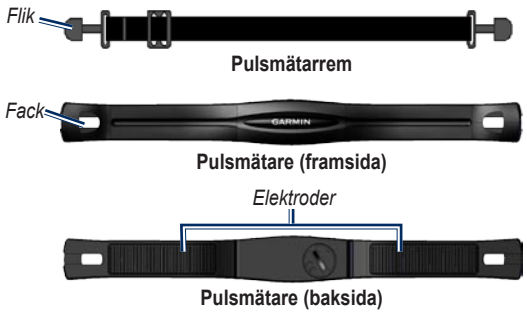

#### Använda tillbehör

 För remmen runt bröstet och fäst den i den andra änden av pulsmätaren.

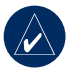

**OBS!** Garmin-logotypen ska ha den högra sidan uppåt.

- Stäng av Edge-enheten och placera den nära (inom 3 m) pulsmätare. Pulsikonen visas på menusidan.
- 5. Om du vill anpassa datafälten, se sidan 48.
- Om pulsdata inte visas eller om du har oregelbundna pulsdata, måste du kanske dra åt remmen på bröstet eller värma upp i 5–10 minuter. Om problemet kvarstår måste du kanske para ihop sensorerna. Se sidan 58.

#### Pulszoner

Tryck på menu > välj Inställningar > Profil och zoner > Pulszoner.

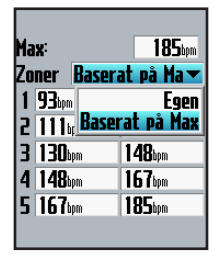

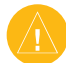

VARNING: Rådfråga din läkare om lämpliga pulszoner/ mål för din träningsnivå och hälsotillstånd.

Många idrottsmän använder pulszoner till att mäta och förbättra sin kardiovaskulära styrka och träningsnivå. En pulszon är ett angivet intervall av hjärtslag per minut.

| Zon | % av<br>max. <b>Puls</b> | Erhållen ansträngning                                                 | Fördelar                                                      |
|-----|--------------------------|-----------------------------------------------------------------------|---------------------------------------------------------------|
| 1   | 50–60%                   | Avslappnad, lätt takt, rytmisk<br>andning                             | Aerobisk träning på nybörjarnivå,<br>minskar stress           |
| 2   | 60–70%                   | Bekväm takt, något djupare<br>andning, konversation möjlig            | Grundläggande konditionsträning,<br>bra återhämtningstakt     |
| 3   | 70–80%                   | Måttlig takt, svårare att<br>upprätthålla konversation                | Förbättrad aerobisk kapacitet, optimal konditionsträning      |
| 4   | 80–90%                   | Snabb takt och lite obekväm, tung andning                             | Förbättrad anaerobisk kapacitet<br>och gräns, högre hastighet |
| 5   | 90–100%                  | Sprinttempo, ohållbart under<br>längre perioder, ansträngd<br>andning | Anaerobisk och muskulär uthållighet,<br>ökad kraft            |

De fem oftast använda pulszonerna är numrerade från 1–5 i stigande intensitet. I allmänhet beräknas pulszoner på procentandelar av den maximala pulsen.

# Hur påverkar pulszoner dina träningsmål?

Genom att känna till dina pulszoner kan du enklare mäta och förbättra dina förståelse av din träning och tillämpa dessa principer:

#### Använda tillbehör

- Din puls är ett bra mått på träningens intensitet.
- Träning i vissa pulszoner kan hjälpa dig förbättra kardiovaskulära kapacitet och styrka.
- Genom att känna till din pulszoner kan du förhindra att du övertränar och minska risken för skador.

Om du känner till din maxpuls kan du ange den och låta Edge-enheten beräkna dina pulszoner baserat på de procentandelar som visas i tabellen på sidan 37. Om du inte känner till din maxpuls kan du använda någon av de beräkningsfunktioner som är tillgängliga på Internet.

### Batteri för pulsmätare

Information om batterier finns på sidan 60.

## GSC 10

Edge 705 är kompatibel med GSC 10-hastighets och taktsensorn för cyklar. Taktdata från GSC 10 registreras alltid. Om det inte finns någon GSC 10 ihopparad används GPS-data för att beräkna hastigheten och avståndet.

Båda magneterna måste vara inriktade med sina resp. indikeringslinjer för att Edge-enheten ska kunna ta emot data.

### Så här installerar du GSC 10:

- Placera GSC 10 på det bakre kedjestaget (på motsatt sida av drevpartiet). Montera GSC 10 med två kabelhållare utan att dra åt dem.
- Montera pedalmagneten på vevarmen med det självhäftande fästet och en kabelhållare. Pedalmagneten måste vara inom 5 mm från GSC 10 och indikeringslinjen på pedalmagneten måste vara i linje med indikeringslinjen på GSC 10.

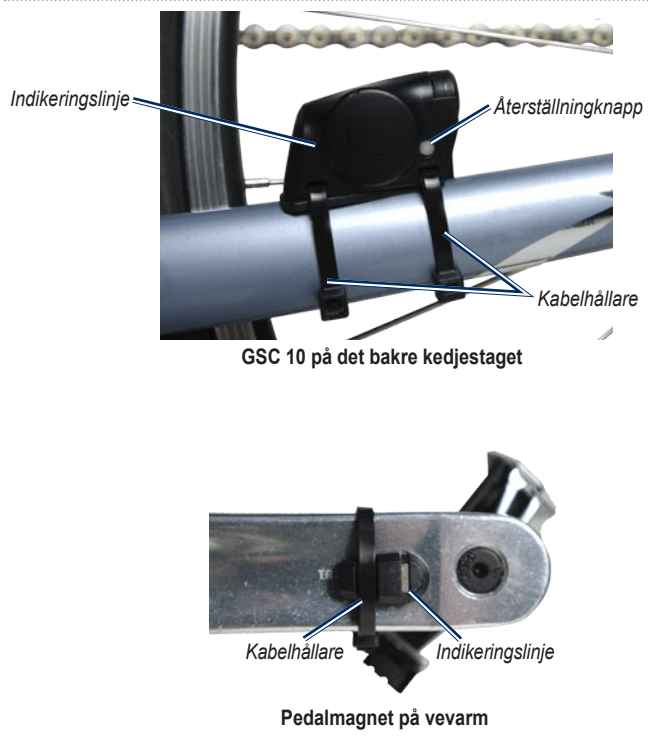

Edge 605/705 Användarhandbok

#### ANVÄNDA TILLBEHÖR

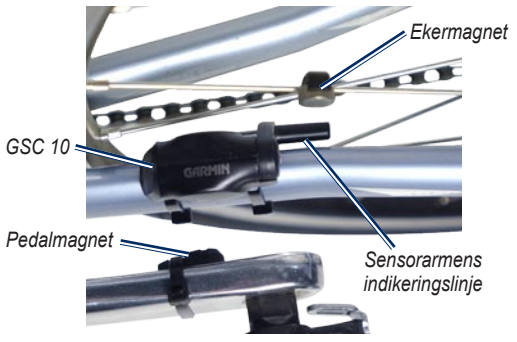

GSC 10 och magnetjustering

- Skruva loss ekermagneten från plaststycket. Placera ekern i spåret på plaststycket och dra åt lite. Magneten kan vara riktad bort från GSC 10 om det inte finns tillräckligt med plats mellan sensorarmen och ekern. Magneten måste vara inriktad med sensorarmens indikeringslinje.
- Lossa på skruven på sensorarmen och flytta den till inom 5 mm från ekermagneten. Du kan också luta GSC 10 närmare någon av magneterna för bättre inpassning.

Edge 605/705 Användarhandbok

 Tryck på återställningsknappen på GSC 10. Lysdioden övergår till rött sken och sedan grönt. Trampa för att testa sensorjusteringen. Den röda lysdioden blinkar varje gång vevarmen passerar sensorn och den gröna lysdioden blinkar varje gång hjulmagneten passerar sensorarmen.

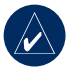

**OBS!** Lysdioden blinkar under de första 60 passeringarna efter en nollställning. Tryck på **Reset** igen om du behöver fler passeringar.

 När allt är inriktat och fungerar som det ska, drar du åt kabelfästen, sensorarmen och ekermagneten.

### Träna med takt

Takt är dina tramptag mätt som antalet varv av vevarmen per minut (varv/min). Det finns två sensorer på GSC 10: en för takt och en för hastighet.

Information om taktvarningar finns på sidan 19.

Information om hastighetszoner finns på sidan 56.

### GSC 10-batteri

Information om GSC 10-batteri finns på sidan 61.

#### Använda tillbehör Kraftmätare

En lista med tredjepartsmätare som är kompatibla med Edge 705 finns på www.garmin.com/edge.

### Kraftkalibrering

Tryck på menu > välj Inställningar > ANT+Sport > Tillbehör > Kalibrera kraft.

Kalibreringsinstruktioner för din kraftmätare finns i tillverkarens instruktioner och på www.garmin.com/edge.

### Kraftzoner

Tryck på menu > välj Inställningar > Profil och zoner > Kraftzoner.

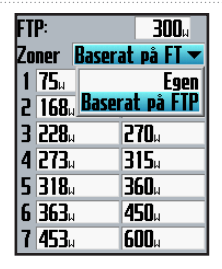

Du kan ange sju anpassade kraftzoner (1=lägsta, 7=högsta). Om du känner till ditt FTP-värde ("functional threshold power"), kan du ange det och låta Edge-enheten beräkna dina kraftzoner automatiskt. Du kan också ange kraftzonerna manuellt.

Information om hur du ändrar kraftenheterna finns på sidan 57.

## HISTORIK

Din Edge-enhet sparar automatiskt historik när timer är igång. Edge-enheten har ca. 500 MB ledigt utrymme. När Edge-minnet är fullt skrivs den äldsta historiken över. Överför din historik till Garmin Training Center eller Garmin Connect med jämna mellanrum för att bevara alla din cykeldata. Information om hur dataregistreringen i Edge finns på sidan 57.

Historiken innefattar tid, avstånd, kalorier, medelhastighet, maxhastighet, höjd, detaljerad varvinformation och en kartvy. Edge 705-historiken kan även innefatta puls, takt och kraft.

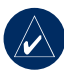

**OBS!** Historiken registreras inte när timern är stoppad.

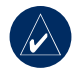

OBS! Edge-minnet innefattar inte den separata microSD<sup>™</sup>-kortenheten. Se Datahantering på sidan 45.

## Visa historik

När du är klar med en tur kan du visa historikdata på Edge-enheten efter dag, vecka eller totaler.

| Åkturer<br>OKT24 | 16:27          | 11                  |
|------------------|----------------|---------------------|
| OKT24<br>OKT24   | 14:36<br>12:28 | 1                   |
| UKTED<br>308cal  | - Totalt –     | 00:42:26            |
|                  | – Med. –       | 13.09%<br>18.58%    |
|                  | – max: —       | 21.49 <sup>kn</sup> |

#### Så här visar du historik per dag:

1. Tryck på menu > välj Historik > Per dag. HISTORIK

- Bläddra genom listan med hjälp av styrspaken. När du bläddrar visas summeringsinformation under listan.
- Välj en post om du vill visa detaljer om hela resan eller varje varv.
- 4. Välj Visa karta om du vill visa resan på kartan.
- Tryck på in/out (ut) om du vill zooma kartan. När du har tittat färdigt på varvet väljer du Nästa för att visa nästa varv.
- 6. Tryck på **mode** om du vill avsluta.

## Överföra historik till datorn

Mer information om hur du överför träningspass till och från Edge-enheten finns på sidorna 10.

## Radera historik

När du har överfört dina träningspass till Garmin Training Center eller Garmin Connect, kan du ta bort historiken från Edge-enheten.

#### Så här raderar du historik:

- 1. Tryck på menu > välj Historik > Ta bort.
- 2. Välj Behåll 1 månad, Behåll 3 månad eller Ta bort alla.
- 3. Välj Ja för att bekräfta.

#### Så här raderar du varv eller hela resor från historiken:

- 1. Tryck på menu > välj Historik > Per dag.
- 2. Välj ett varv eller en resa.
- 3. Välj Ta bort.
- 4. Välj Ja för att bekräfta.

#### DATAHANTERING

## DATAHANTERING

Du kan använda Edge som en USB-masslagringsenhet och du kan köpa ett separat microSD-kort för ytterligare externt minne.

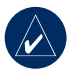

**OBS!** Edge-enheten är inte kompatibel med Windows<sup>®</sup> 95, 98, Me eller NT. Den är heller inte kompatibel med Mac<sup>®</sup> OS 10.3 eller tidigare. Det här är en vanlig begränsning hos de flesta USB-masslagringsenheter.

## Läsa in filer

#### Steg 1: Sätt i ett MicroSDkort (tillval)

1. Ta bort microSD-kortets lucka på Edge-enhetens baksida.

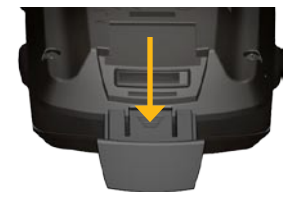

2. Sätt i kortet genom att trycka ner det tills du hör ett klick.

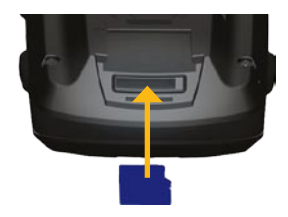

### Steg 2: Anslut USB-kabeln

 Anslut den mindre kontakten på USB-kabeln till mini-USB-anslutningen på baksidan av Edge-enheten (under väderskyddslocket).

#### DATAHANTERING

 Anslut den större kontakten på USB-kabeln till en USB-port på datorn. Edge-enheten är nu i USB-masslagringsmode.

Edge-enheten och micro SD-kortet visas som flyttbara enheter under Den här datorn om du har Windows eller som en volym på skrivbordet om du har Mac OS.

### Steg 3: Överför filer till datorn

- 1. Bläddra efter den fil du vill kopiera på datorn.
- Markera filen och välj Redigera > Kopiera.
- 3. Öppna enheten "Garmin" eller micro SD-kortenheten/volymen.
- 4. Välj Redigera > Klistra in.

### Steg 4: Mata ut och koppla från USB-kabeln

När du har överfört filerna klickar du på ikonen Koppla från eller mata ut maskinvara Si i Aktivitetsfältet respektive drar volymikonen till Papperskorgen på Mac-datorer. Koppla bort Edge-enheten från datorn.

## Ta bort filer

Öppna enheten Garmin eller SD-kortenheten/volymen. Markera filen och tryck sedan på **Delete** på datorns tangentbord.

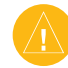

VARNING: Om du inte är säker på vad en fil används till bör du inte ta bort den. Minnet på enheten innehåller viktiga systemfiler som du inte bör ta bort.

### Garmin-mappar

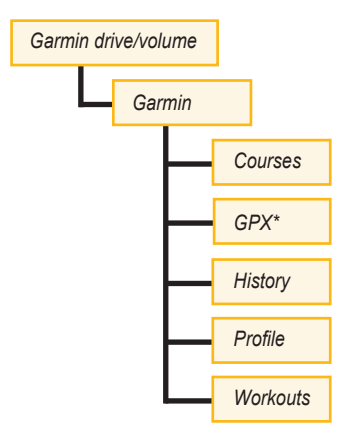

\* Mappen GPX innehåller waypoints och sparade resor.

## Överföra filer till en annan Edge-enhet (endast 705)

Du kan överföra filer trådlöst från en Edge-enhet till en annan med hjälp av den trådlösa ANT+Sport-tekniken.

- Stäng av båda Edge-enheterna och placera dem nära (inom 3 m) varandra.
- 2. Tryck på menu > välj Inställningar > ANT+Sport.
- 3. Välj **Ta emot data** på den Edge som tar emot filer.
- Välj Överför data på den Edge som skickar filer. Följ instruktionerna på skärmen.

## Inställningar

Du kan anpassa datafält, kartinställningar, rutter, cykel- och användarprofiler, träningszoner, displayen, enheter, tid, datainspelning och trådlös konfiguration. Tryck på **menu** > välj **Inställningar**.

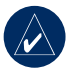

**OBS!** När du har valt alternativ eller angett värden trycker du på **mode** för att avsluta.

## Anpassade datafält

Du kan konfigurera anpassade datafält för följande Edge-sidor:

- Cykeldator 1
- Cykeldator 2
- Karta
- Pass
- Banor

För en lista över tillgängliga datafält, se sidorna 49–53.

Så här ställer du in datafält:

- Tryck på menu > välj Inställningar > Datafält.
- 2. Välj en av sidorna som visas.
- 3. Välj det antal datafält som du vill visa på den här sidan.

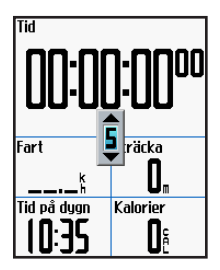

- Ändra datafälten med hjälp av styrspaken. Tryck på mode när du är klar.
- 5. Upprepa för alla sidor som du vill anpassa.

### Edge-datafält

I följande tabell visas alla datafält i Edge och beskrivningar av dem.

\* Betecknar ett fält som visar engelska eller metriska enheter.

| Datafält            | Beskrivning                                                                                                    | Edge 605 | Edge 705 |
|---------------------|----------------------------------------------------------------------------------------------------|----------|----------|
| Avstånd *           | Tillryggalagt avstånd på den<br>aktuella resan.                                                                                   | •        | •        |
| Bäring              | Riktning för ditt mål.                                                                                                    | •        | •        |
| Distans till dest   | Avstånd till din destination.                                                                                                    | •        | •        |
| Distans till nästa  | Avstånd till nästa sväng.                                                                                                    | •        | •        |
| ETA vid destination | Beräknad ankomsttid till<br>destinationen.                                                                                        | •        | •        |
| ETA vid nästa       | Beräknad ankomsttid till<br>nästa sväng.                                                                                          | •        | •        |
| GPS-noggrannhet *   | Marginal för fel för din exakta<br>position. Exempel: din GPS-position<br>är exakt till inom +/- 6 m.                             | •        | •        |
| Grad                | Beräkning av stigning under körning.<br>Exempel: om du för varje 3 meter<br>du stiger (höjd) färdas 60 meter, är<br>din grad 5 %. | •        | •        |

#### INSTÄLLNINGAR

| Datafält                        | Beskrivning                                                                                                    | Edge 605 | Edge 705 |
|---------------------------------|----------------------------------------------------------------------------------------------------|----------|----------|
| Hastighet -<br>senaste varvet * | Medelhastighet för det senaste<br>hela varvet.                                                                                                    | •        | •        |
| Hastighet *                     | Aktuell hastighet.                                                                                                    | •        | •        |
| Hastighetszon                   | Aktuellt hastighetsintervall<br>baserat på standardinställningar<br>eller anpassade inställningar:<br>Klättra 1–4, Plant 1–3, Nedför,<br>Spurt och Maxhastighet. | •        | •        |
| Höjd *                          | Höjd över/under havet.                                                                                                    | •        | •        |
| Kalorier                        | Mängden kalorier som förbränts.                                                                                                    | •        | •        |
| Kraft                           | Aktuell uteffekt i Watt eller % FTP.                                                                                                    |          | •        |
| Kraft – kilojoule               | Total (ackumulerad) uteffekt i kilojoule.                                                                                                    |          | •        |
| Kraft – max                     | Toppfart som erhölls under den<br>aktuella resan.                                                                                                    |          | •        |
| Kraft – mx sista vrv            | Toppfart som erhålls under det<br>senaste hela varvet.                                                                                                    |          | •        |
| Kraft per varv                  | Medeluteffekt för det aktuella varvet.                                                                                                    |          | •        |
| Kraftzon                        | Aktuellt intervall för uteffekt<br>(1–7) baserat på kalibrerade eller<br>anpassade inställningar.                                                                |          | •        |

| Datafält           | Beskrivning                                                                                               | Edge 605 | Edge 705 |
|--------------------|----------------------------------------------------------------------------------------------------|----------|----------|
| Maxhastighet *     | Toppfart som erhölls under den<br>aktuella resan.                                                         | •        | •        |
| Medelhastighet *   | Medelhastighet för resan.                                                                                 | •        | •        |
| Medelkraft         | Medeluteffekt för den aktuella resans varaktighet.                                                        |          | •        |
| Medelpuls          | Medelpuls för resan.                                                                                      |          | •        |
| Medeltakt          | Medeltakt för den aktuella<br>resans varaktighet.                                                         |          | •        |
| Medelvarvtid       | Medeltid för att slutföra varven hittills.                                                                | •        | •        |
| Puls               | Hjärtslag per minut (bpm).                                                                                |          | •        |
| Pulszon            | Aktuellt intervall för puls (1–5).<br>Standardzonerna baseras på din<br>maximala puls och användarprofil. |          | •        |
| Riktning           | Din aktuella färdriktning.                                                                                | •        | •        |
| Senaste varvstr. * | Avstånd för det senast slutförda<br>varvet.                                                               | •        | •        |
| Senaste varvtid    | Tid för att slutföra det senaste<br>hela varvet.                                                          | •        | •        |
| Slutdestination    | Namnet på den slutliga waypointen<br>i rutten.                                                            | •        | •        |
| Solnedg            | Tid för solnedgång baserat<br>på din GPS-position.                                                        | •        | •        |

#### INSTÄLLNINGAR

| Datafält              | Beskrivning                                                                                   | Edge 605 | Edge 705 |
|-----------------------|-----------------------------------------------------------------------------------------------|----------|----------|
| Soluppg               | Tid för soluppgång baserat<br>på din GPS-position.                                            | •        | •        |
| Sträcka – pausad *    | Tillryggalagt avstånd med<br>timern i Autopaus.                                               | •        | •        |
| Takt                  | Antal varv för vevarmen per minut.                                                            |          | •        |
| Tid                   | Varvtid.                                                                                      | •        | •        |
| Tid – pausad          | Tillryggalagd tid med timern<br>i Autopaus.                                                   | •        | •        |
| Tid till destination  | Beräknad tid tills du når din destination.                                                    | •        | •        |
| Tid till nästa        | Beräknad tid tills du når nästa sväng.                                                        | •        | •        |
| Tidpunkt              | Aktuell tid på dagen baserat<br>på dina tidsinställningar<br>(format, tidszon och sommartid). | •        | •        |
| Total höjdminskning * | Total höjdförlust för den aktuella<br>resan.                                                  |          | •        |
| Total stigning *      | Total stigningshöjning för den aktuella resan.                                                |          | •        |

| Datafält           | Beskrivning                                      | Edge 605 | Edge 705 |
|--------------------|--------------------------------------------------|----------|----------|
| Varv               | Antal körda varv.                                | •        | •        |
| Varvhastighet *    | Medelhastighet för det aktuella<br>varvet.       | •        | •        |
| Varvpuls           | Medelpuls för det aktuella varvet.               |          | •        |
| Varvsträcka *      | Tillryggalagt avstånd på det<br>aktuella varvet. | •        | •        |
| Varvtakt           | Genomsnittlig takt för det aktuella varvet.      |          | •        |
| Varvtid            | Tid för det aktuella varvet.                     | •        | •        |
| Waypoint vid nästa | Namnet på nästa waypoint i rutten.               | •        | •        |

#### Inställningar

## System

Tryck på menu > välj Inställningar > System.

**GPS-mode** – Normal, GPS Av (för inomhusanvändning) eller Demomode (för ruttsimulering).

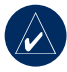

OBS! När GPS-funktionen är avstängd, är hastighetsoch avståndsdata inte tillgängliga, om du inte använder Edge 705 med GSC 10. Nästa gång du slår på Edge-enheten söker den efter satellitsignaler igen.

**Textspråk** – ändra språket för texten på skärmen. Om du ändrar textspråket ändras inte språket för kartdata eller data som du har angett.

**Omberegn** – angi innstilling for omberegning utenfor ruten til **Bekreftet**, **Automatisk** eller **Av**. Ljud – ställ in ljudsignaler på Knapp och meddelande, Endast meddelande eller Av.

**Sidalternativ** – aktivera den här funktionen om du vill visa kartan i den ordning av sidor som visas när **mode** trycks ned.

**Om Edge** – visa din programvaruversion, GPS-version och enhets-ID.

## Karta

Tryck på menu > välj Inställningar > Karta.

**Detaljer** – justera hur mycket detaljer som ska visas på kartan. Kartan ritas om långsammare när detaljer visas.

Orientering – ändra kartans perspektiv.

- Nord upp visa kartan med norr överst.
- Kurs upp visar kartan med färdriktningen uppåt.

Autozoom – aktivera automatisk zoomning på kartan för optimal visning.

Lås på väg – låser kartpekaren till att visa den närmaste vägen och kompensera för variationer i kartpositionens noggrannhet.

**Kartnamn** – välj vilka inlästa kartor som du vill använda.

### Rutt

Tryck på menu > välj Inställningar > Rutt.

Beräkna rutt för – välj Bil/motorcykel, Cykel eller Fotgängare om du vill optimera rutter.

Räknar om – ange inställningen för omräkning vid ruttavvikelse till Uppmanad, Automatiskt eller Av.

### Inställningar för Bil/motorcykel

Metod: Följa väg – ställ in ruttinställningar på Vald, Snabbare tid eller Kortare avstånd.

Undvik – välj det här alternativet om du vill undvika grusvägar, motorvägar och u-svängar i rutterna.

### Inställningar för Cykel och Fotgängare

Vägledningsmetod – ställ in ruttinställningen på Vald, Följ vägen eller Terrängkörning.

Undvik – välj det här alternativet om du vill undvika grusvägar.

## Profil och zoner

Tryck på menu > välj Inställningar > Profil och zoner.

#### Profilerna Användare och Cykel Se sidan 8.

### Hastighetszoner

Tryck på menu > välj Inställningar > Profil och zoner > Hastighetszoner.

Edge-enheten innehåller olika hastighetszoner, som sträcker sig från väldigt långsam (Klättra 4) till väldigt snabb (Maxhastighet). Värdena för dessa hastighetszoner anges som standard och motsvarar kanske inte dina egna förmågor. När du har angett rätt hastighetszoner kan du använda dem till att ange hastighetsvarningar eller använda dem som mål i avancerade pass. Mer information om varningar finns på sidorna 17–21. Mer information om avancerade pass finns på sidorna 25–29.

### Puls- och kraftzoner (Edge 705)

Se sidorna 35-42 (Använda tillbehör).

## Visning

#### Tryck på menu > välj Inställningar >Visning.

Tidsgräns för belysning – ange hur länge belysningen ska vara tänd.

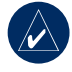

**TIPS:** Använd en kort tidsgräns om du vill spara på batterierna.

Bakgrundsbelysning – använd styrspaken till att justera bakgrundsbelysningens ljusstyrka.

Visningssätt – välj Dag för en ljus bakgrund. Välj Natt om du vill ha en svart bakgrund. Välj Auto om du automatiskt vill växla mellan de två baserat på tid på dygnet.

**Dekorfärg** – välj ett färgschema för Edge-sidorna.

### Enheter

Tryck på menu > välj Inställningar > Enheter.

Positionsformat – välj typ av koordinater. Eftersom olika positionsformat används för olika kartor och diagram kan du med Edge välja koordinatformat för den typ av karta du använder.

Sträcka och Höjd – Välj Engelska eller Metriska.

Puls – välj Slag per minut eller % Maximal puls för pulsdata. Mer information om hur du använder pulsdata finns på sidorna 35–38.

**Kraft** – välj **Watt** eller **% FTP**. Mer information om kraftmätare finns på sidan 42.

## Tid

Tryck på menu > välj Inställningar > Tid.

**Tidsformat** – välj 12 eller 24 timmars tidsformat.

**Tidszon** – välj tidszon eller närliggande ort.

**Sommartid** – välj **Ja**, **Nej** eller **Auto**. Med inställningen Auto justeras tiden för sommartid automatiskt baserat på tidszonen.

## Dataregistrering

Dataregistrering styr hur Edge registrerar detaljdata för dina resor. Tryck på **menu** > välj **Inställningar** > **Dataregistrering**.

#### INSTÄLLNINGAR

Smart registrering – registrerar nyckelpunkter där du ändrar riktning, hastighet eller puls.

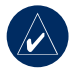

**TIPS:** För långa resor nollställer du timern var 12 timme för att undvika att skriva över historikdata.

Varje sekund – registrerar punkter varje sekund. Det här alternativet skapar den mest exakta registreringen som är möjlig av din resa. Däremot kan Edge-enheten med det här alternativet bara registrera upp till 4,5 timmar historikdata.

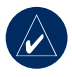

**TIPS:** För långa resor nollställer du timern var 4 timme för att undvika att skriva över historikdata.

## ANT+Sport

Tryck på menu > välj Inställningar > ANT+Sport.

### Tillbehör

Om du köpt en sensor (med trådlös ANT+Sport-teknik) separat, måste du para ihop den med din Edge-enhet.

### Vad är ihopparning?

Ihopparning är anslutningen av sensorer, t.ex. pulsövervakningen med din Edge-enhet. När du har parat ihop första gången känner din Edge automatiskt igen sensorn varje gång den aktiveras. Denna process sker automatisk när du slår på Edge-enheten och tar bara några sekunder när sensorerna aktiveras och fungerar på rätt sätt. När den är ihopparad tar Edge-enheten bara emot data från din sensor och du kan komma nära andra sensorer.

#### Så här parar du ihop tillbehör:

- Flytta dig (10 m) från andra sensorer medan Edge-enheten försöker ansluta till din sensor första gången. Se till att sensorn befinner sig inom (3 m) från Edge-enheten.
- Tryck på menu > välj Inställningar > ANT+Sport.
- För varje tillbehör du har väljer du Ja > Starta om skanning.

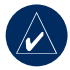

**OBS!** För information om hur du använder tillbehör, zoner och kalibrering, se sidorna 35–42.

### Ta emot och överföra data

Se Datahantering på sidan 45.

## BILAGA

## Tillbehör

Om du vill ha mer information om valfria tillbehör går du till http://buy.garmin.com. Du kan också köpa tillbehör från närmaste Garmin-återförsäljare.

## Batteriinformation

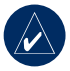

**OBS!** Kontakta din lokala avfallsmyndighet för information om var du kan kasta batterierna.

### Batteri för pulsmätare

Pulsmätaren innehåller ett extra CR2032-batteri.

### Så här byter du batteriet:

1. Sök efter det runda batterilocket på baksidan av pulsmätaren.

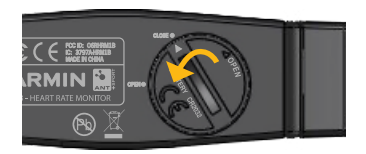

- Använd ett mynt för att vrida locket moturs så att pilen på locket pekar på OPEN.
- Ta bort locket och batteriet. Vänta i 30 sekunder. Sätt i det nya batteriet med pluspolen vänd uppåt.

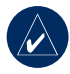

**OBS!** Skada inte eller lossa på o-ringpackningen på locket.

 Använd ett mynt för att vrida locket medurs så att pilen på locket pekar på CLOSE.

### GSC 10-batteri

GSC 10 innehåller ett extra CR2032-batteri.

#### Så här byter du batteriet:

1. Sök efter det runda batterilocket på sidan av GSC 10.

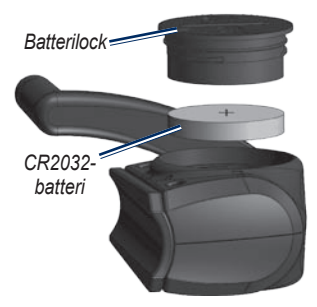

 Använd ett mynt för att vrida locket moturs tills det lossnar tillräckligt mycket för att du ska kunna ta bort det (pilen pekar på olåst mode).  Ta bort locket och byt ut batteriet med den positiva sidan vänd uppåt.

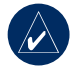

**OBS!** Skada inte eller lossa på o-ringpackningen på locket.

 Använd ett mynt när du sätter fast det igen (pilen pekar på låst mode).

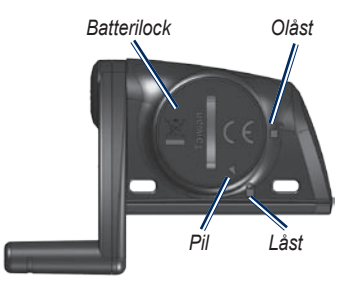

#### Bilaga

## Specifikationer

### Edge

- Storlek: 51,3 mm × 109,2 mm × 25,4 mm
- Vikt: 105 g
- **Display:** 2,2 tum. (55,9 mm) färgskärm, med belysning
- Vattentålighet: IPX7
- Dataförvaring: ca. 500 MB tillgängligt utrymme på Edge (~500 timmars träningshistorik vid 1 MB per timme). 100 användarwaypoints. 16 383 spårpunkter.
- Datorgränssnitt: USB

- **Batterityp:** 1 200 mAh uppladdningsbart, inbyggt, litium-jonbatteri
- **Batterilivslängd:** upp till 15 timmar, beroende på användning
- Driftstemperaturområde: -15°C till 50°C
- Radiofrekvens/-protokoll: 2,4 GHz/Dynastream ANT+Sport trådlöst kommunikationsprotokoll
- Antenn: intern patch
- Mottagare: inbyggd SiRF GPS-mottagare med hög känslighet

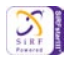

### Cykelfäste

- Storlek: 28,5 mm × 28,5 mm × 15,6 mm
- Vikt: 8 g

### Pulsmätare

- Storlek: 34,7 cm × 3,4 cm × 1,1 cm
- Vikt: 44 g
- Vattentålighet: 10 m
- Sändningsräckvidd: Cirka 3 m
- Batteri: utbytbart CR2032 (3 Volt)
- Batteriets livslängd: ca. 3 år (vid 1 timmes användning om dagen)
- Driftstemperatur: -10°C till +50°C

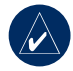

**OBS!** I kalla förhållanden bör du ha lämpliga kläder som hjälper dig hålla pulsmätaren nära kroppstemperaturen. • Radiofrekvens/-protokoll: 2,4 GHz/Dynastream ANT+Sport trådlöst kommunikationsprotokoll

Noggrannheten kan försämras p.g.a. dålig sensorkontakt, elektriska störningar och mottagarens avstånd från sändaren.

### GSC 10

- Storlek: 5,1 cm  $\times$  3,0 cm  $\times$  2,3 cm
- Vikt: 25 g
- Vattentålighet: IPX7
- Sändningsräckvidd: Cirka 3 m
- Batteri: utbytbart CR2032 (3 Volt)
- Batteriets livslängd: ca. 1,4 år (vid 1 timmes användning om dagen)

#### Bilaga

- Driftstemperaturområde: -15°C till 70°C
- Radiofrekvens/-protokoll: 2,4 GHz/Dynastream ANT+Sport trådlöst kommunikationsprotokoll

Noggrannheten kan försämras p.g.a. elektriska störningar, mottagarens avstånd från sändaren och extrema temperaturer.

Om du vill läsa en fullständig lista med specifikationer går du till www.garmin.com/edge.

## Barometrisk höjdmätare

Edge 705 har en barometrisk höjdmätare för mycket noggranna höjdförändringsdata och vertikala profildata.

När du startat timern och börjat röra på dig, trycker du på **mode** för att visa höjdmätarsidan. Höjden plottas med grön färg på rutnätet. Om du använder Virtual kompis, visas din aktuella position med en svart punkt och den virtuella kompisens med en grå punkt. Om du vill ändra zoomnivån trycker du på **in-** och **ut-**knapparna. Längst upp på höjdsidan visas höjden och totala stigningsdata.

### Däckstorlek och omkrets

Däckstorleken är utmärkt på båda sidorna av däcket. Information om hur du anger cykelprofil finns på sidan 9.

| Däckstorlek | L (mm) |
|-------------|--------|
| 12 × 1,75   | 935    |
| 14 × 1,5    | 1020   |
| 14 × 1,75   | 1055   |
| 16 × 1,5    | 1185   |
| 16 × 1,75   | 1195   |
| 18 × 1,5    | 1340   |
| 18 × 1,75   | 1350   |
| 20 × 1,75   | 1515   |

Edge 605/705 Användarhandbok

| Däckstorlek      | L (mm) |
|------------------|--------|
| 20 × 1-3/8       | 1615   |
| 22 × 1-3/8       | 1770   |
| 22 × 1-1/2       | 1785   |
| 24 × 1           | 1753   |
| 24 × 3/4 tubdäck | 1785   |
| 24 × 1-1/8       | 1795   |
| 24 × 1-1/4       | 1905   |
| 24 × 1,75        | 1890   |
| 24 × 2,00        | 1925   |
| 24 × 2,125       | 1965   |
| 26 × 7/8         | 1920   |
| 26 × 1(59)       | 1913   |
| 26 × 1(65)       | 1952   |
| 26 × 1,25        | 1953   |
| 26 × 1-1/8       | 1970   |
| 26 × 1-3/8       | 2068   |
| 26 × 1-1/2       | 2100   |
| 26 × 1,40        | 2005   |

| Däckstorlek | L (mm) |
|-------------|--------|
| 26 × 1,50   | 2010   |
| 26 × 1,75   | 2023   |
| 26 × 1,95   | 2050   |
| 26 × 2,00   | 2055   |
| 26 × 2,10   | 2068   |
| 26 × 2,125  | 2070   |
| 26 × 2,35   | 2083   |
| 26 × 3,00   | 2170   |
| 27 × 1      | 2145   |
| 27 × 1-1/8  | 2155   |
| 27 × 1-1/4  | 2161   |
| 27 × 1-3/8  | 2169   |
| 650 × 35A   | 2090   |
| 650 × 38A   | 2125   |
| 650 × 38B   | 2105   |
| 700 × 18C   | 2070   |
| 700 × 19C   | 2080   |
| 700 × 20C   | 2086   |

Edge 605/705 Användarhandbok

#### BILAGA

| Däckstorlek  | L (mm) |
|--------------|--------|
| 700 × 23C    | 2096   |
| 700 × 25C    | 2105   |
| 700 × 28C    | 2136   |
| 700 × 30C    | 2170   |
| 700 × 32C    | 2155   |
| 700C tubdäck | 2130   |
| 700 × 35C    | 2168   |
| 700 × 38C    | 2180   |
| 700 × 40C    | 2200   |

## Överensstämmelseförklaring

Härmed intygar Garmin att denna Edge-produkt uppfyller de grundläggande kraven och andra föreskrifter i direktiv 1999/5/EC.

Den fullständiga överensstämmelseförklaringen finns på Garmins webbplats för din Garmin-produkt: www.garmin.com/edge.
# Felsökning

| Problem                                                                                | Lösning/svar                                                                                                    |
|----------------------------------------------------------------------------------------|----------------------------------------------------------------------------------------------------|
| Knapparna svarar<br>inte. Hur rengör jag<br>Edge-enheten?                              | Tryck på mode och lap/reset samtidigt för att återställa Edge-<br>programvaran. Detta raderar inte dina data eller inställningar.                                                                                                    |
| Min Edge hittar aldrig                                                                 | Ta med Edge-enheten ut ur parkeringsgarage och undan från                                                                                                    |
| några satellitsignaler.                                                                | höga byggnader och träd. Var stillastående i flera minuter.                                                                                                    |
| Det verkar inte som om                                                                 | Ladda ur Edge-enheten helt och ladda upp den helt igen                                                                                                    |
| batterimätaren visar rätt.                                                             | (utan att avbryta uppladdningsprocessen).                                                                                                    |
| Pulsmätaren, GSC 10,<br>eller kraftmätaren kan<br>inte paras ihop med<br>Edge-enheten. | <ul> <li>Håll dig på minst 10 m avstånd från andra<br/>ANT-sensorer under ihopparning.</li> <li>Flytta Edge-enheten inom räckhåll (3 m)<br/>för pulsmätaren vid ihopparning.</li> <li>Om problemet kvarstår byter du batteri.</li> </ul>                          |
| Pulsmätarremmen är                                                                     | En mindre elastisk rem säljs separat.                                                                                                    |
| för stor.                                                                              | Gå till http://buy.garmin.com.                                                                                                    |
| Hur kan jag                                                                            | När Edge-enheten är i USB-masslagringsmodet visas en bild                                                                                                    |
| kontrollera om                                                                         | av en Edge-enhet som är ansluten till datorn. SD-kortet och Edge-                                                                                                    |
| Edge-enheten är i USB-                                                                 | enheten visas som flyttbara enheter under Den här datorn om du                                                                                                    |
| masslagringsmodet?                                                                     | har Windows eller som en volym på skrivbordet om du har Mac OS.                                                                                                    |
| Det finns inga nya<br>borttagbara enheter i<br>listan med diskenheter.                 | Om du har anslutit flera nätverksenheter till datorn kan det<br>eventuellt uppstå problem när enhetsbokstäver ska tilldelas till din<br>Edge-diskenhet. Om du vill ha mer information om hur du ansluter<br>diskenheter läser du i hjälpen till operativsystemet. |

| Problem                            | Lösning/svar                                                                                                    |
|------------------------------------|----------------------------------------------------------------------------------------------------|
| Pulsdata är inexakta<br>eller fel. | <ul> <li>Se till att pulsmätaren ligger tätt mot kroppen.</li> </ul>                                                                                                    |
|                                    | <ul> <li>Värm upp i 5–10 minuter. Om problemet kvarstår<br/>fortsätter du med följande förslag:</li> </ul>                                                                                                    |
|                                    | <ul> <li>Fukta elektroderna igen. Använd vatten, saliv eller<br/>elektrodgel. Rengör elektroderna. Smuts- och svettrester på<br/>elektroderna kan störa pulssignalerna.</li> </ul>                                                                                                    |
|                                    | <ul> <li>Syntettyger som gnids eller slår mot pulsövervakaren kan<br/>skapa statisk elektricitet som stör pulssignalerna. Använd<br/>en bomullströja eller fukta tröjan om det är lämpligt för din<br/>aktivitet.</li> </ul>                                                                                                    |
|                                    | <ul> <li>Sätt pulsmätaren på ryggen istället för på bröstet.</li> </ul>                                                                                                    |
|                                    | <ul> <li>Kraftiga elektromagnetiska fält och vissa trådlösa<br/>2,4 GHz-sensorer kan störa pulsmätaren. Störningskällor<br/>kan innefatta högspänningsledningar, elmotorer,<br/>mikrovågsugnar, trådlösa 2,4 GHz-telefoner och trådlösa<br/>nätverksåtkomstpunkter. När du flyttar dig bort från<br/>störningskällan bör dina pulsdata återgår till normalt.</li> </ul> |

# SAKREGISTER

### A

adresser 14 anpassade datafält 48 återställa Edge 2, 67 autopaus 15 autovarv 15 avancerade pass 25 avstånd datafält 49 larm 17

### В

banor 29 redigera 31 skapa 29 starta 30 ta bort 31 barometrisk höjdmätare 64 batteri 60–63 ladda 3 belysning 1, 2, 56 C cykelfäste 5

### D

däckstorlek 9, 64 datafält 48, 49 dataöverföring 10, 45 dataregistrering 57 datoranslutning 10, 45

### E

ekermagnet 40 enhets-ID 54 enkla pass 22

#### F

fäste 5 favoriter 13 felsökning 67 filer läsa in 45 överföra 47 ta bort 46 G

Garmin Connect i, 25, 28, 29, 43 Garmin Training Center i, 25, 28, 29, 43 GPS 54 noggrannhet 49 grad 49 GSC 10 8, 63 batteri 61

#### Н

hämta programvara i, 10 hastighet datafält 50 larm 18 zoner 50, 56 hastighets- och taktsensor 8, 63 historik 43 ta bort 44 visa 43hjulstorlek 9, 64 höjd barometrisk höjdmätare 64 datafält 50, 52 höjdmätare 64

Edge 605/705 Användarhandbok

### SAKREGISTER

ihopparningssensorer 8, 58 ikoner 3 inomhusanvändning 54 installera Edge 5 GSC 10 38 intervallpass 23

# Κ

kalorier 50 karta 2, 32, 44, 48 inställningar 54 knappar 1

# L

ladda batteriet 3 larm 17 avstånd 17 hastighet 18 kraft 20 puls 18 takt 19 tid 17 litiumjonbatteri 3, 62 Μ

microSD-kort 45 mode (läge), knapp 1

### 0

överföra data 10, 45

### Ρ

pass 22 avancerat 25 enkel 22 intervall 23 pedalmagnet 38 platser (waypoints) 12, 32.62 produktregistrering i programvaruhämtningar i, 10 programvaruversion 54 puls datafält 51 larm 18 zoner 36pulsövervakare 8, 35 batteri 60

R registrering i

#### S

satellitsida 34-35 satellitsignaler söka 7 SD-kort 45 senaste sökningar 13 sensorer, para ihop 8, 58 sevärdheter 14 söka efter adresser 14 sevärdheter 14 waypoints (platser) 12 specifikationer 62 språk 54 ström kalibrering 42 larm 20 mätare 42 zoner 42 strömknapp 1

Edge 605/705 Användarhandbok

### Т

ta bort avancerade pass 29 banor 31 Favoriter 14 filer 46 historik 44 takt datafält 52 larm 19 sensor 9 träning 41 tekniska specifikationer 62 tid datafält 52 larm 17 tillbehör 8, 35-42, 58, 60 Tillb till start 12 toner 54 träning 15

### U

USB 3, 10, 45 mata ut 46

## V

vilotid 15 virtuell kompis 21, 22, 29

### W

waypoints (platser) 12, 32, 62

#### Ζ

zoner hastighet 56 puls 36 ström 42

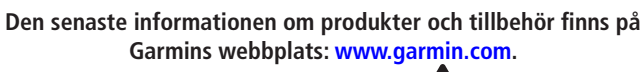

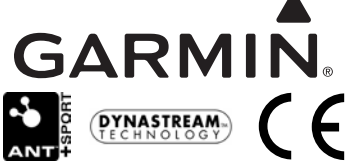

© 2009 Garmin Ltd. eller dess dotterbolag.

Garmin International, Inc. 1200 East 151st Street, Olathe, Kansas 66062, USA

Garmin (Europe) Ltd. Liberty House, Hounsdown Business Park, Southampton, Hampshire, SO40 9LR, Storbritannien

> Garmin Corporation No. 68, Jangshu 2nd Road, Shijr, Taipei County, Taiwan

> > Artikelnummer 190-00813-39 Rev. C